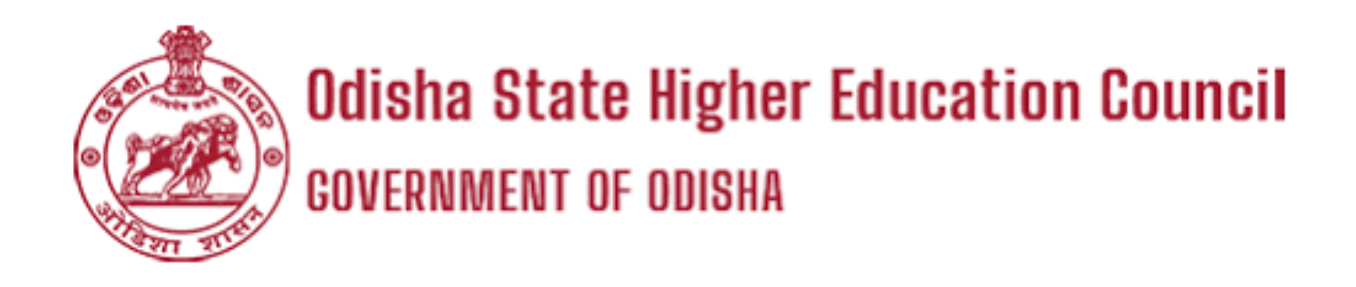

# USER MANUAL For

## **DEPARTMENT, IQAC & AUDITOR**

#### Step - 1 ( IQAC user creation)

#### Welcome to Academic Perfomance Audit (APA)

| Log in Here        |            |         |
|--------------------|------------|---------|
| Select User Type   |            | ~       |
| User Name          |            |         |
| Password           |            |         |
| Enter Captcha      | 5A2F6      | Ø       |
| Sign in            | Forgot Pas | ssword? |
| Department Sign US |            | n un    |
| Depar ment sign th | IQAC SIY   | nup     |

- IQAC users can register by clicking on the IQAC Sign-up button.
- Now go to the log-in screen.
- Then click on IQAC sign-up button.

## Step - 2( IQAC sign-up)

• Now IQAC registration form is on the display.

| concer mertations, entrerenzy, concego | ~ |
|----------------------------------------|---|
| Full Name*                             |   |
| User Name*                             |   |
| Mobile No*                             |   |
| Email ID*                              |   |
| Password *                             |   |
| Confirm Password *                     |   |

- Now enter valid credentials for IQAC registration. Then Click on submit.
- Now IQAC user is successfully registered, but it requires one-time approval from the OSHEC for activation. Then OSHEC can verify the registered IQAC user and then approve the IQAC user, after that IQAC user can login.

#### Step - 3( Department user creation)

#### Welcome to Academic Perfomance Audit (APA)

| Log in Here        |                   |
|--------------------|-------------------|
| Select User Type   | ~                 |
| User Name          |                   |
| Password           |                   |
| Enter Captcha      | 5A2F6 3           |
| Sign in            | Forgot Password ? |
|                    |                   |
| Department Sign up | - MAC SIGNED      |

- Department users can register by clicking on the department Sign-up button.
- Now go to the log-in screen.
- Then click on the department sign-up button.

• Now Department user registration form is displayed.

| Select Institution/University/College |  |
|---------------------------------------|--|
| Select Department                     |  |
| HOD Name*                             |  |
| User Name*                            |  |
| Mobile No*                            |  |
| Email ID*                             |  |
| Password *                            |  |
| Confirm Password *                    |  |

- Now enter valid credentials for department user registration. Then Click on submit.
- Now Department user is successfully registered, but it requires one-time approval from the IQAC for activation.

#### Step - 4( Department user approval)

- Now login as an institution IQAC user.
- Then click on the "institute department" menu.

| = | Odisha State Higher E<br>covernment of odisha | ducation Council                           |
|---|-----------------------------------------------|--------------------------------------------|
| ≔ | Institution Question List                     | Institute Department User List             |
| 0 | Department Status Details                     |                                            |
| • | Institution Assessment Sheet                  | Fakir Mohan (Autonomous) College, Balasore |
|   | Institute Department                          | Show 10                                    |
| • | IQAC Report                                   | SI. No. Full Name User Name                |

• Now the department user list page is showing, after that IQAC can verify the registered department user and approve the pending user by clicking on the pending button.

| \$I. No. | Full Name | User Name | Mobile No  | Email                 | Department Name | IQAC<br>Approval<br>Status |
|----------|-----------|-----------|------------|-----------------------|-----------------|----------------------------|
| 1        | user 1    | user-1    | 8908908908 | arun.rout@lipl.in     | Anthropology    | Pending                    |
| 2        | user 1    | user-2    | 8909090988 | sriskant.ojha@lipl.in | Zoology         | Pending                    |
| 3        | user 1    | user-3    |            | ascdf@gmail.com       | History         | Approved                   |
|          |           |           |            |                       |                 |                            |

- Now the department user is approved.
- The department users can able to log in with their credentials.

#### Step - 5 (Department user login for data submission)

- Login as a department user.
- Now the department audit form is displayed.

#### Fakir Mohan (Autonomous) College, Balasore - History Department - Academic Year (2021 - 22)

| 1. Category *                                      |                  | Select              | ~                    |   |
|----------------------------------------------------|------------------|---------------------|----------------------|---|
| 2. (a) Are you a University Teaching Department? * |                  | Select              | ~                    |   |
| 3. Year of establishment of the department *       |                  |                     |                      |   |
| 4. Programs offered by the department *            | Year of initiati | on of the program * | Affiliation Status * |   |
| Select ~                                           |                  |                     |                      | • |
|                                                    |                  | Submit              |                      |   |

- Now fill up the valid data in the required field, then click on submit button.
- After submitting the department audit form, the page is redirected to the department details page, where the department user can see all the questions and submit answers or the user can go to the department details page by clicking on the "department details" menu.

| E | Department Audit Form        | Department Details                                                                                        |
|---|------------------------------|----------------------------------------------------------------------------------------------------|
| 0 | Department Details           |                                                                                                    |
| Ē | Institution Assessment Sheet | Student           1.A         1.B         1.C         1.E         1.F         1.G         1.H         1.I |
|   |                              | 1. A Results (Average % of all Programs)           Data Entry Template         View Template              |

- Now the department user can see the question of students, faculty, infrastructure development, and activity.
- Now click on the data entry template button.

| Department Details                       | Academic Year (2021 - 22) |
|------------------------------------------|---------------------------|
| Student                                  | View All Question         |
| 1.A 1.B 1.C 1.D 1.E 1.F 1.G 1.H 1.I      |                           |
| 1. A Results (Average % of all Programs) | Actual Score              |
| Data Entry Template View Template        |                           |
|                                          |                           |

- After clicking on the data entry template button user can see the question-related forms where the department user can fill up the valid data.
- Now the data entry form is on the display.

|              |              | Number of students s | ber of students securing marks in the categories |              |                   |       |   |  |  |  |  |  |
|--------------|--------------|----------------------|--------------------------------------------------|--------------|-------------------|-------|---|--|--|--|--|--|
| SL No.       | Program Name | ≥75%                 | <75% to 60%                                      | <60% to 45%  | <45% to Pass Mark | Total |   |  |  |  |  |  |
| 1            |              |                      |                                                  |              |                   | 0     | ٠ |  |  |  |  |  |
| Total        |              | 0                    | 0                                                | 0            | 0                 | 0     |   |  |  |  |  |  |
| Percentage   |              | 0.00                 | 0.00                                             | 0.00         | 0.00              | 0.00  |   |  |  |  |  |  |
| Actual Score | 0.0          |                      |                                                  |              |                   |       |   |  |  |  |  |  |
| 4            |              |                      | Close                                            | ave As Draft |                   |       |   |  |  |  |  |  |

• Now user can fill the data in the required field, then click on the "save as draft" button, thereafter fill out all the questions as per the data entry template, then the user can click on the final submit button.

Activity

| 4.A         | 4.B | 4.C | 4.D      | 4.E        | 4.F      | 4.G       | 4.H      | 4.1                 | 4.J    | 4.K      | 4.L    | 4.M       | 4.N      | 4.0        | 4.P      | 4.Q   | 2 |              |
|-------------|-----|-----|----------|------------|----------|-----------|----------|---------------------|--------|----------|--------|-----------|----------|------------|----------|-------|---|--------------|
|             |     |     |          |            |          |           |          |                     |        |          |        |           |          |            |          |       |   |              |
| 4. <b>A</b> |     | The | e popula | rity of co | ourses ( | offered k | based on | SAMS                | data ( | Ratio of | fnumbe | r of firs | l/second | l/third pr | eference | e anc |   | Actual Score |
|             |     |     |          | Jata En    | try lem  | olate     | View     | <sup>,</sup> lempla | ate    | Final    | Submi  |           |          | _          |          | _     |   |              |
|             |     |     |          |            |          |           |          |                     |        | Final    | Submi  |           | <        |            |          |       |   |              |

• After final submission, the user can click on the "institution assessment sheet" menu.]

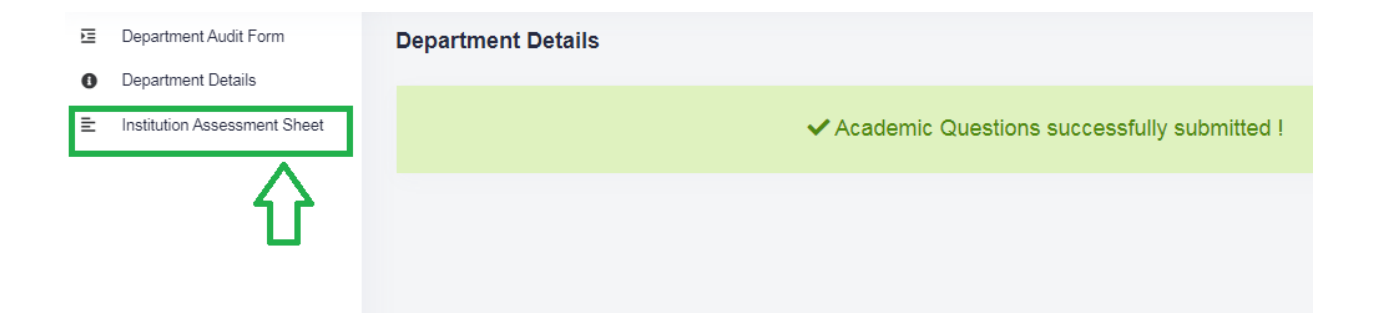

• Now department users can see the final score.

| 4.L | Contributions from department's alumni                               | 10   | 0             | 30    | 0   |
|-----|----------------------------------------------------------------------|------|---------------|-------|-----|
| 4.M | Parent-teacher meeting                                               | 10   | 10            | 30    | 300 |
| 4.N | Collaborative joint programs with other institutions [Only for U/AU] | 30   | 15            | 30    | 450 |
| 4.0 | MoUs signed [Only for U/AU]                                          | 20   | 10            | 30    | 300 |
| 4.P | Outreach activity conducted by the department                        | 30   | 5             | 30    | 150 |
| 4.Q | Mentor-Mentee Meetings/Proctorial Meetings per Semester              | 30   | 10            | 30    | 300 |
|     | Total                                                                | 1000 | Maximum Po    | 28000 |     |
|     |                                                                      |      | Total Weighte | 13067 |     |
|     |                                                                      |      | Performance   | 0.47  |     |

### Step - 6 (Verification for department user data by IQAC)

- Now login as an IQAC user.
- Then click on the "institution question list" menu where IQAC can see the entire assigned questions with the maximum Score.

| ≣ | Institution Question List                                                          | Institution Question List |                                     |                                                                                                    |              |  |  |  |  |
|---|------------------------------------------------------------------------------------|---------------------------|-------------------------------------|----------------------------------------------------------------------------------------------------|--------------|--|--|--|--|
| 0 | Department Status Details<br>Institution Assessment shifet<br>Institute Department | 1. Student-related Data   |                                     |                                                                                                    |              |  |  |  |  |
| • | IQAC Report                                                                        | SI.No.1                   | Question                            | Criterion                                                                                                    | Max<br>Score |  |  |  |  |
|   |                                                                                    | 1. A                      | Results (Average % of all Programs) | For securing 75% and above, for every 1%=1; <75% and up to 60%, for every 1%=0.75; <60% and upto 45%, for every 1%=0.25; <45% and above passmark, for every 1%=0.25 | 100          |  |  |  |  |
|   |                                                                                    | 1. B                      | Seminars delivered                  | 1 seminar (per student per semester) = 2; 2 seminars = 4; 3<br>seminars = 6; 4 seminars = 8; > 4 seminars = 10                                                      | 10           |  |  |  |  |

• Now click on department status details.

| Institution Question List    | Institution Question List                            |                                     |                                                                                                    |              |  |  |  |  |
|------------------------------|------------------------------------------------------|-------------------------------------|----------------------------------------------------------------------------------------------------|--------------|--|--|--|--|
| Department Status Details    | atus Details                                         |                                     |                                                                                                    |              |  |  |  |  |
| Institution Assessment Sheet | Institution Assessment Sheet 1. Student-related Data |                                     |                                                                                                    |              |  |  |  |  |
| Institute Department         |                                                      |                                     |                                                                                                    |              |  |  |  |  |
| IQAC Report                  | SI.No.1                                              | Question                            | Criterion                                                                                                    | Max<br>Score |  |  |  |  |
|                              | 1. A                                                 | Results (Average % of all Programs) | For securing 75% and above, for every 1%=1; <75% and up to 60%, for every 1%=0.75; <60% and upto 45%, for every 1%=0.5; <45% and above passmark, for every 1%=0.25 | 100          |  |  |  |  |
|                              | 1. B                                                 | Seminars delivered                  | 1 seminar (per student per semester) = 2; 2 seminars = 4; 3<br>seminars = 6; 4 seminars = 8; > 4 seminars = 10                                                     | 10           |  |  |  |  |

• Now department status data are on display, where IQAC can see the department-wise question view, and the result view.

| Department Stat | us Details             |                      |               |             |           |  |  |  |  |
|-----------------|------------------------|----------------------|---------------|-------------|-----------|--|--|--|--|
| Academic Year * |                        |                      |               |             |           |  |  |  |  |
| 2021 - 22       | 22 v Submit            |                      |               |             |           |  |  |  |  |
| Rama Devi Wom   | en's University        |                      |               |             |           |  |  |  |  |
| SI. No.         | Name of the Department | Basic data<br>Review | Question View | Result View | Reminder  |  |  |  |  |
| 1               | Mathematics            | ۲                    | ۲             | ۲           | Submitted |  |  |  |  |
| 2               | Chemistry              | ۲                    | ۲             | ۲           | Submitted |  |  |  |  |
| 3               | Botany                 | ۲                    | 0             | ۲           | Submitted |  |  |  |  |
|                 |                        |                      |               |             |           |  |  |  |  |

- Now IQAC users can click on the question view icon to verify and approve the data entry template.
- Then IQAC users can see the department result by clicking on the result view icon.
- Now click on the "institution assessment sheet" menu.

| = | Institution Question List    | Result Sheet    |        |
|---|------------------------------|-----------------|--------|
| 0 | Department Status Details    |                 |        |
| ٩ | Institution Assessment Sheet | Academic Year * |        |
|   | Institute Department         |                 |        |
| ۶ | IQAC Report                  | Select          | Submit |

- Now choose one academic year and click on submit to see the department's median score.
- Now the department scoreboard is displayed.

| Department        | Student<br>Max. Score: 200<br>Weightage: 30 | Faculty<br>Max. Score: 400<br>Weightage: 30 | Infrastructure<br>Max. Score: 100<br>Weightage: 10 | Activity<br>Max. Score: 300<br>Weightage: 30 | Total Score<br>[Max. 28000] | АРІ   |
|-------------------|---------------------------------------------|---------------------------------------------|----------------------------------------------------|----------------------------------------------|-----------------------------|-------|
| Mathematics       | 3321                                        | 900                                         | 50                                                 | 300                                          | 4571                        | 0.16  |
| Chemistry         | 4560                                        | 5280                                        | 150                                                | 1140                                         | 11130                       | 0.40  |
| Botany            | 4890                                        | 2730                                        | 220                                                | 750                                          | 8590                        | 0.31  |
| Computer Science  | 4668                                        | 9240                                        | 720                                                | 2025                                         | 16653                       | 0.59  |
| History           | 4104                                        | 2700                                        | 90                                                 | 2925                                         | 9819                        | 0.35  |
| Political Science | 3756                                        | 8370                                        | 0                                                  | 2100                                         | 14226                       | 0.51  |
| Average           | 4216.50                                     | 4870.00                                     | 205.00                                             | 1540.00                                      | 10831.50                    | 0.39  |
| Median            | 4332                                        | 4005                                        | 120                                                | 1582.5                                       | 10474.5                     | 0.375 |
| Мах               | 4890                                        | 9240                                        | 720                                                | 300                                          | 16653                       | 0.59  |
| Min               | 3321                                        | 900                                         | 0                                                  | 300                                          | 4571                        | 0.16  |

Step - 7 (IQAC Report)

• Now click on the "IQAC Report" menu.

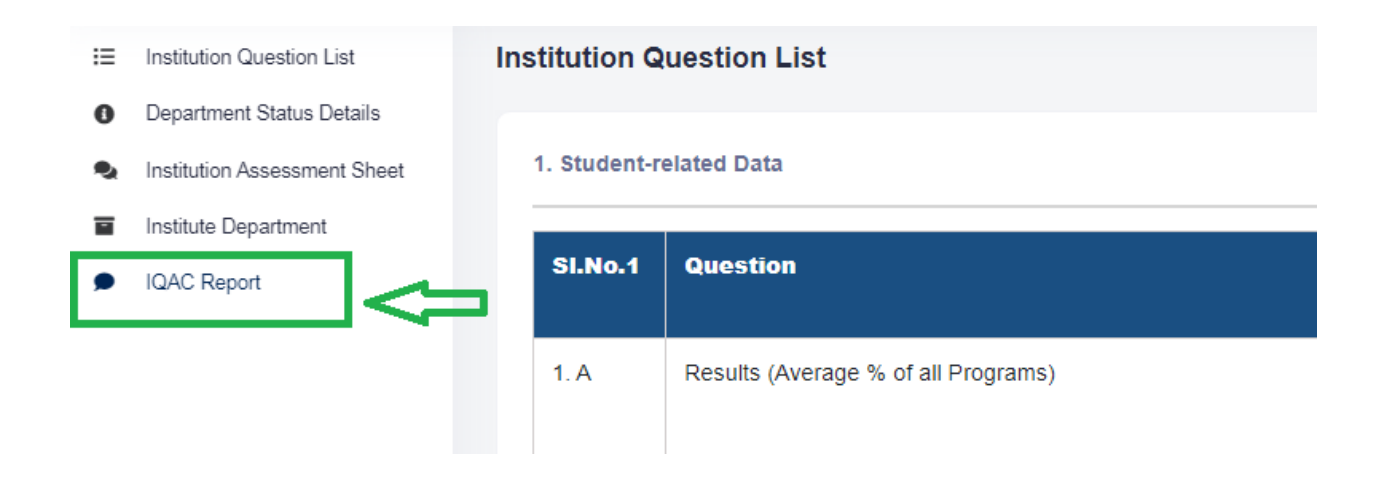

• Now IQAC report form is on the display.

| QAC Report                                                                 | Academic Year (2021 - |
|----------------------------------------------------------------------------|-----------------------|
| 1. Year of Establishment                                                   |                       |
| 2. (a) Vision *                                                            |                       |
| 2. (b) Mission *                                                           |                       |
| 3. SWOC Analysis                                                           |                       |
| Strength [Maximum 5] *                                                     |                       |
| Weakness [Maximum 5] *                                                     |                       |
| Opportunity [Maximum 5]                                                    |                       |
| Challenge [Maximum 5]                                                      |                       |
| 4. IQAC Status                                                             | Select ~              |
| 5. Status of AQAR and its publication on the Website. *                    | Select ~              |
| 6. Is IQAC conducting an Internal Academic and<br>Administrative Audit? "  | Select ~              |
| 7. NAAC Accreditation Status [Input CGPA with remarks] *                   |                       |
| 8. NIRF Rank [Input Rank with remarks]                                     |                       |
| 9. Any other accreditation [Input accreditation grade/rank with remarks] * |                       |
| 10. Benchmarks with timeline                                               |                       |
| a. Finishing school *                                                      |                       |
| b. Quality of teaching and learning *                                      |                       |
| c. Graduation outcome *                                                    |                       |
| d. Research [For U/AU] *                                                   |                       |
| e. Fund mobilization [For U/AU] *                                          |                       |
| f. Outreach activity                                                       |                       |
| a Alumpi engagement in academics *                                         |                       |
| b Industry knowledge partnership *                                         |                       |
| n. muusuy knowledge partnersnip                                            |                       |
| i. Digital footprint *                                                     |                       |
|                                                                            |                       |

• Now IQAC users can fill up the valid data in the required field and then click on submit button.

#### Step - 8 (Auditors)

- Go to the application login page, and then select "Auditor" in the user type field.
- Then put your username and password and valid captcha, and then click on the sign-in button.
- Now Auditor is successfully logged in.
- Now click on the "assign institution" menu.

| E COVERNMENT OF ODISHA                                                | ucation Council                          |                 |
|-----------------------------------------------------------------------|------------------------------------------|-----------------|
| <ul> <li>Auditor Question List</li> <li>Assign Institution</li> </ul> | Auditor Question List                    |                 |
|                                                                       | Institution Type Autonomous College (AU) | Assignment Date |

• Now auditor assign institution page is displayed, where the auditor can see the institution name with the IQAC report and department data.

| tor Assig | In Institution                                |                      |                      |                             | /                        | Academic Year (20          |  |
|-----------|-----------------------------------------------|----------------------|----------------------|-----------------------------|--------------------------|----------------------------|--|
| Show 10   | ow 10 V entries Search:                       |                      |                      |                             |                          |                            |  |
| SI. No.   | Name of the Institution                       | Audit Assign<br>Date | Audit Target<br>Date | Auditor<br>Observation Form | View IQAC<br>Observation | View<br>Department<br>Data |  |
| 1         | Fakir Mohan (Autonomous)<br>College, Balasore | 14-06-2022           | 30-06-2022           | ľ                           | 0                        | 0                          |  |
| 2         | K.C. Degree College,                          | 30-06-2022           | 30-06-2022           | ľ                           | ٥                        | 0                          |  |

- Now the auditor can view the IQAC report and department data by clicking on the view icon.
- Now click on the "Auditor observation form" icon.

| or Assig | n Institution                                 |                      |                      |                             | 1                        | Academic Year (2           |  |  |
|----------|-----------------------------------------------|----------------------|----------------------|-----------------------------|--------------------------|----------------------------|--|--|
| Show 10  | ✓ entries                                     | entries     Search:  |                      |                             |                          |                            |  |  |
| SI. No.  | Name of the Institution                       | Audit Assign<br>Date | Audit Target<br>Date | Auditor<br>Observation Form | View IQAC<br>Observation | View<br>Department<br>Data |  |  |
| 1        | Fakir Mohan (Autonomous)<br>College, Balasore | 14-06-2022           | 30-06-2022           |                             | ٥                        | ٥                          |  |  |
| 2        | K.C. Degree College,                          | 30-06-2022           | 30-06-2022           | ľ                           | ٥                        | 0                          |  |  |

• Now Auditor observation form is showing where the auditor can give their feedback to a particular institute.

| 1. Observations of Academic Performance Additor                                    |        |
|------------------------------------------------------------------------------------|--------|
| a. About SWOC [in about 100-150 words] *                                           |        |
| b. Academic Performance Index [in about 100-<br>150 words] *                       |        |
| c. Benchmarks and timeline [in about 100-150<br>words] *                           |        |
| d. Library and Laboratory [in about 100-150<br>words] *                            |        |
| e. Functioning of IQAC [in about 100-150<br>words] *                               |        |
| f. About the Website and Digital Footprint of the HEI [in about 100-150 words] *   |        |
| g. Status of examination and confidential section [in about 100-150 words] *       |        |
| h. Status of sports and games [in about 100-<br>150 words] *                       |        |
| . Status of website *                                                              |        |
| . Status of automation, such as ERP-based<br>management, e-file processing, etc. * |        |
| k. Task assignment [Up to 10 bullet points] *                                      |        |
| 2. Detailed Report [No word restriction] *                                         |        |
| 2. Detailed Report [No word restriction] *                                         | Submit |

#### 1. Observations of Academic Performance Auditors and Task Assignment (Academic Year: 2021-2022)

• Now the auditor can fill up the data in the required field and then click on submit button.